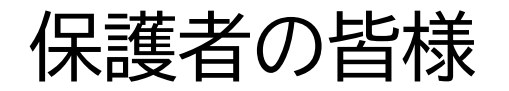

先日、お知らせしていますデジタル採点支援システム「百問繚乱」の システムを活用した教科におきましては、今後、電子データで生徒に 返却をすることになります。保護者のみなさまも採点結果を確認でき ますので、次の使用方法を確認し、ご活用ください。

※Microsoftアカウントとパスワードは生徒用を使用するため、 4月に配付したプリントを改めて配付します。

ブラウザ Microsoft「edge」・iPhone「Safari」 Android「Google Chrome」等でご覧いただく方法 ← C ♠ https://www.yahoo.co.jp

S

3 0

Ē

~

sî≡

Q AN

## https://izumigaokahigashi306-sakai.s.simple-edu.co.jp/と入力

ウェブ 画像 動画 知恵袋 地図 リアルタイム 一覧▼ Q検索 »「ピーマン」海外で通じないよ 英語でなんて言う? »「ベルサイユのばら」読んだことある? 1~3巻無料 » ゾロ目の日 先着クーポン争等戦 広告①X ■ ショッピング 主要経済「エンタメ」スポーツ」国内 国際 IT 科学 地域 JR西日本不動産開発の新築分譲マンション ジェイグラン羽衣 < オークション 8/22(木) 9:00更新 ・福島原発デブリ採取 廃炉の最難関 ロ435 充実の共用施設 📥 フリマ 173郎の大規模レジデンス ・固辞相次ぐ 町議長選15回目で決着 (WW) 早16 **ZOZOTOWN** ・総裁選 菅氏「小泉氏支持」に傾斜 🖵 1604 そばの種まき LOHACO 8/22(木) 7:04 ・台風10号発生週明け本州に接近か ロ405 両丹日日新聞 ■ トラベル ・兵庫知事の還流疑惑調査で新証言(1990 0647 一休.com ・本日発売「Pixel 9」注目の4機能 ♀ 275 ・FW古橋マンC移籍話なぜ急浮上(NEW) ♀164 🗧 一休.comレストラン ・田中瞳アナモヤさま就任振り返るの取り口26 10 PayPayグルメ もっと見る トピックス一覧 浜寺公園隣接 「悲影」なんば」駅18分 🛃 出前館 = ニュース 南海本線 编 「羽衣」駅 徒歩7分 第106回全国高等学校野球選手権大会 天気・災害 **ログイン**[ID新規取得] > 急上昇ワード:韓国語校歌… 甲子園決勝 京都国際高校 登録情報 左 スポーツナビ 選抜後に「イップスに」 中学全国V右腕 ₩ ファイナンス  $\mathcal{P}$ が苦闘…親にこぼした「野球やめたい」 PayPay残高確認 毎日1回 宝箱くじ ┏ 番組表 メール Full-Count U18侍に東海大相模・藤田琉生、報徳 3 知恵袋 ■ 2024年8月22日(木) 堺市堺区▼ 今朝丸裕喜、早実・宇野真仁朗が選出 LINE MUSIC 【甲子園】「見ないで投 スポーツ報知 今日の天気 明日の天気 げました」令和版・奇. ● 日程・結果 ▲ トーナメント表 M ゲーム aft 27c 20% aft 27t 20% スポーツ報知 → 出場校一覧 == 記事一覧 == 動画一覧 S Yahoo!モバゲー 熱中症指数極めて危険 熱中症指数極めて危険

下記のQRコードを 読み取りでも可能

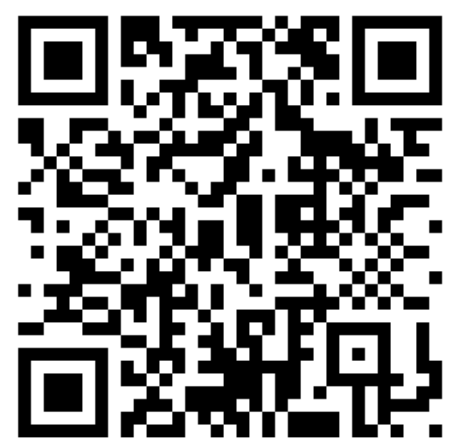

F

• • •

>

~

0

C 👌 https://tsukuno619-sakai.s.simple-edu.co.jp/#/student/sign\_in

Q 0 0

+

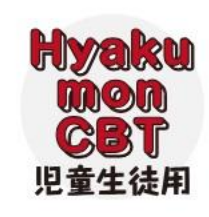

▼ 百問CBT

ID/PW認証によるログイン

A»

\$

s 🗘 🗇 🖆 🕀

ログイン(シングルサインオン)

↑クリック

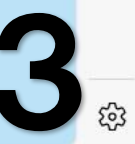

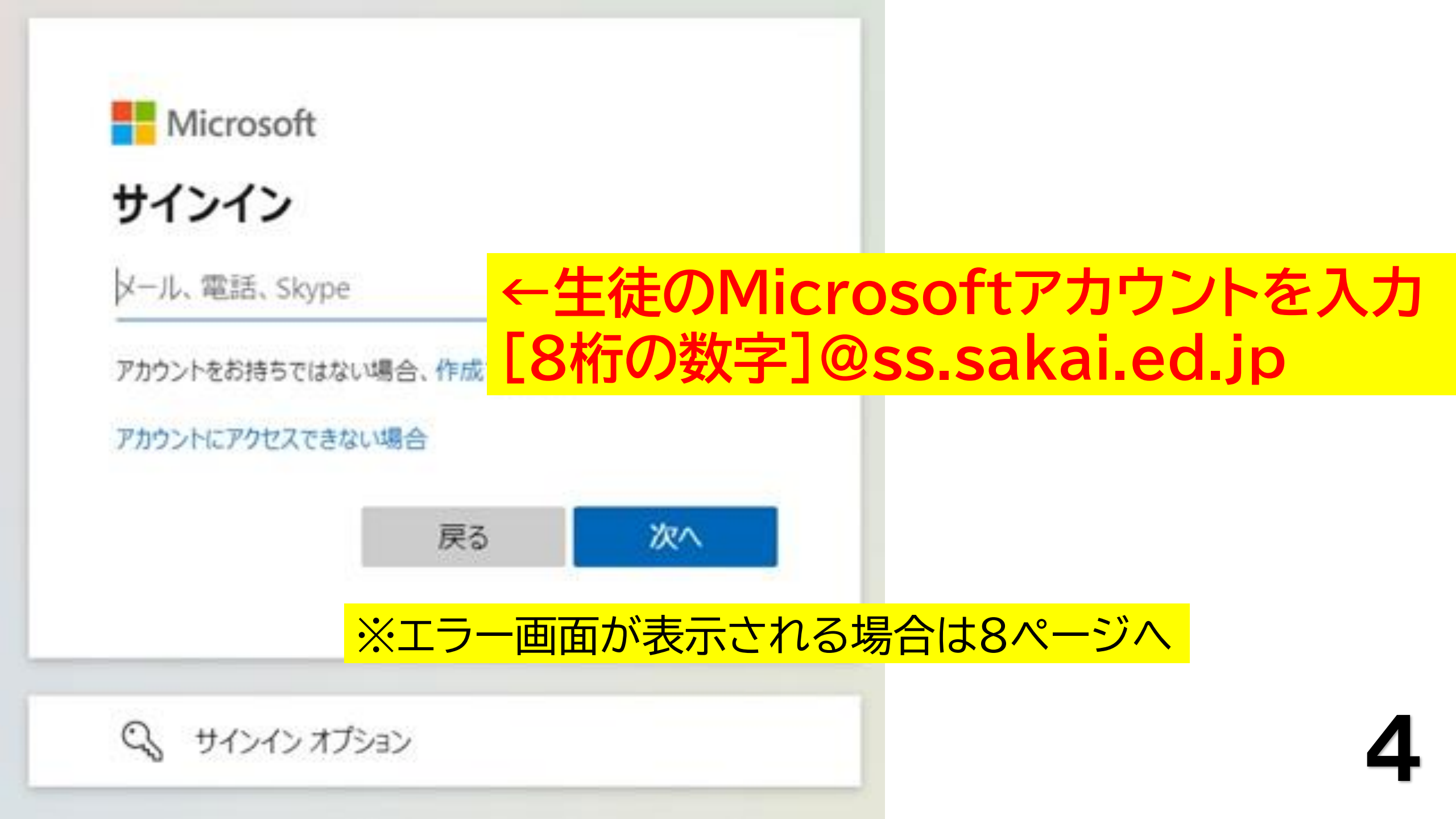

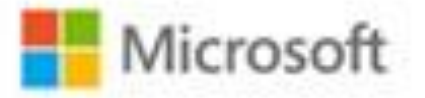

バスワードを忘れた場合

パスワード

← tsukuno-j@ss.sakai.ed.jp

パスワードの入力

## ←パスワードを入力 SAKAI[3桁の数字とアルファベット1字]

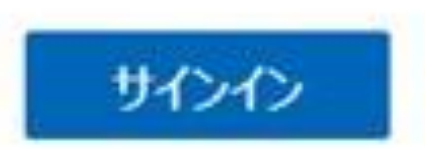

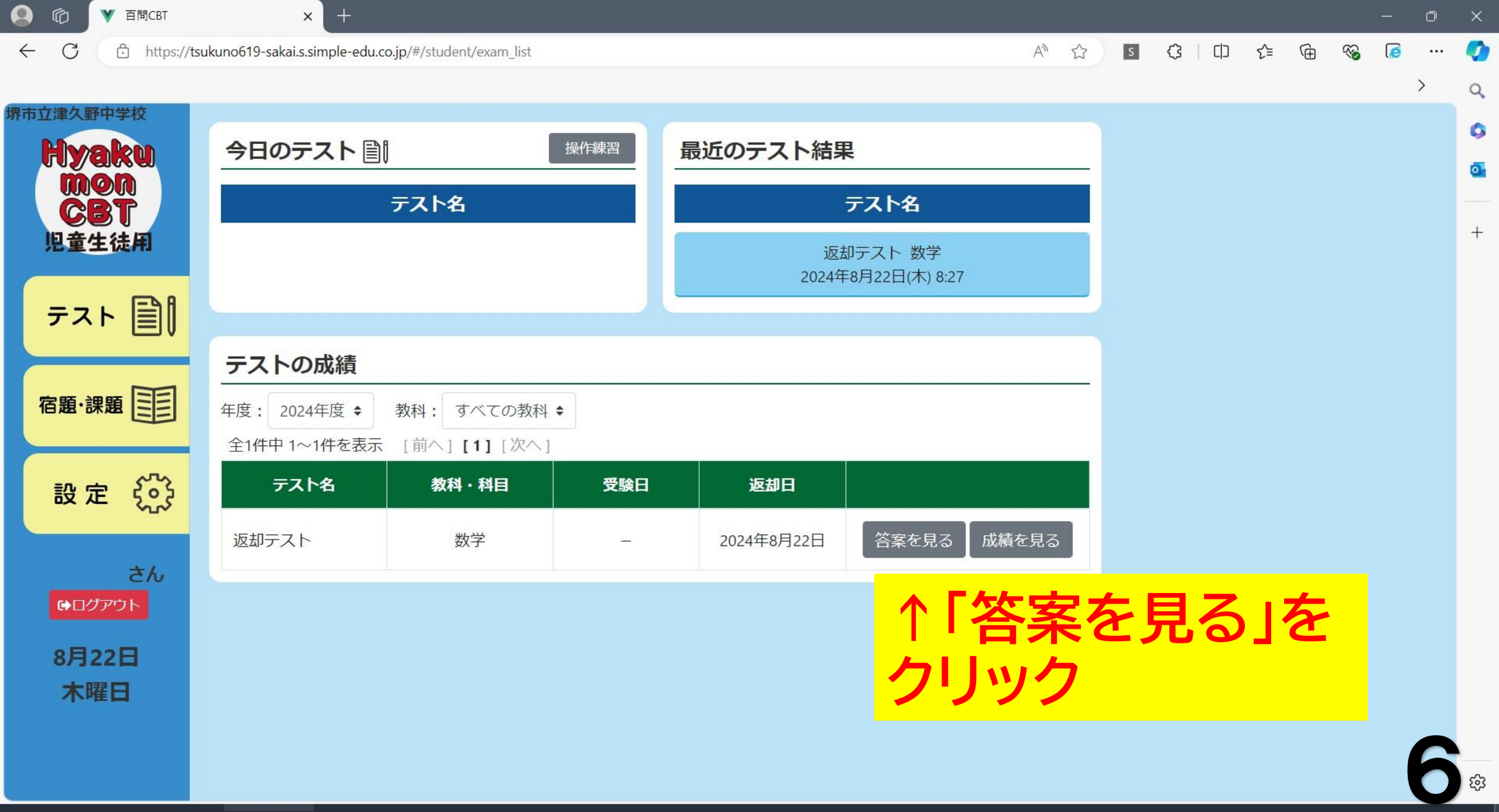

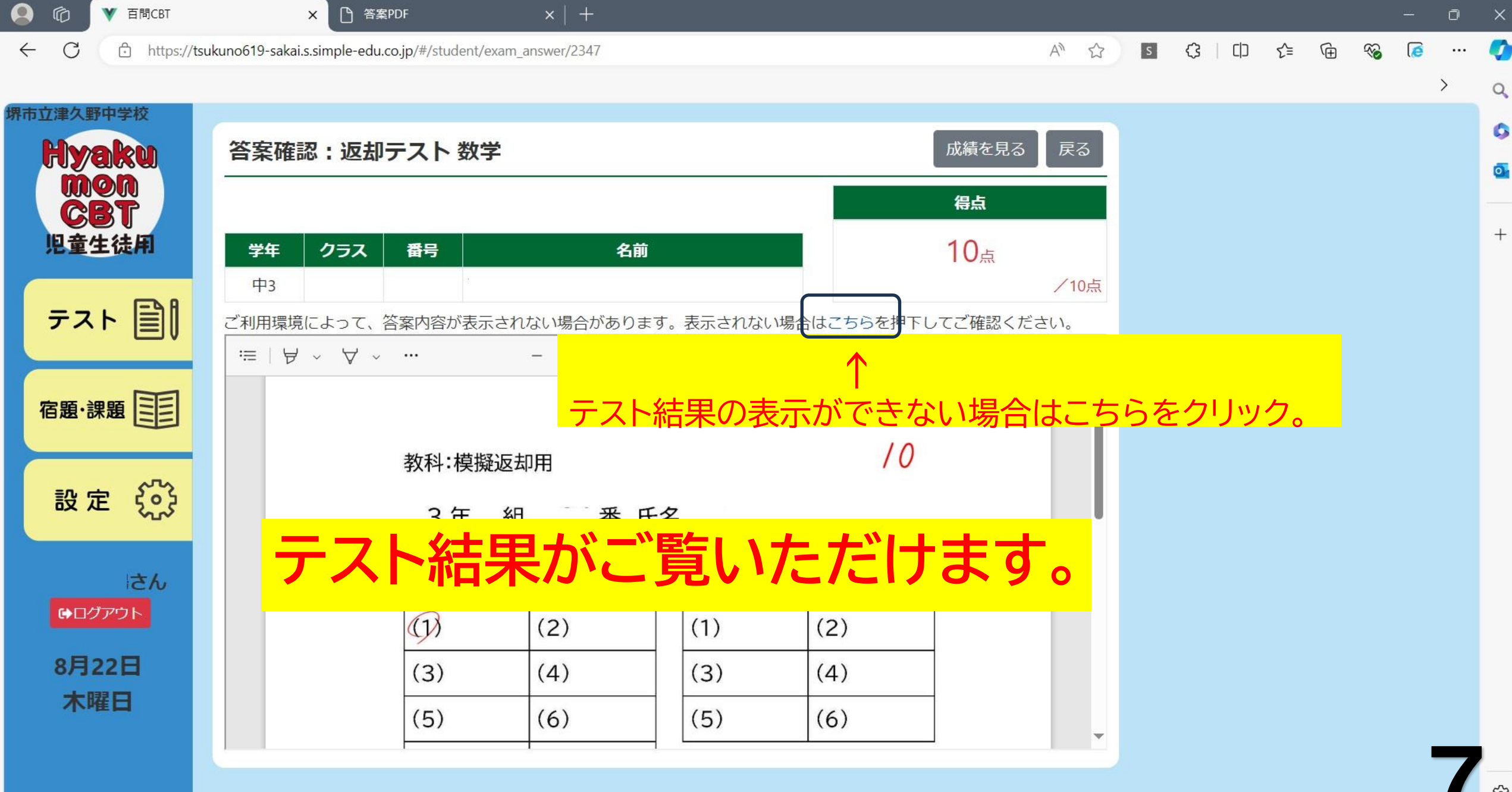

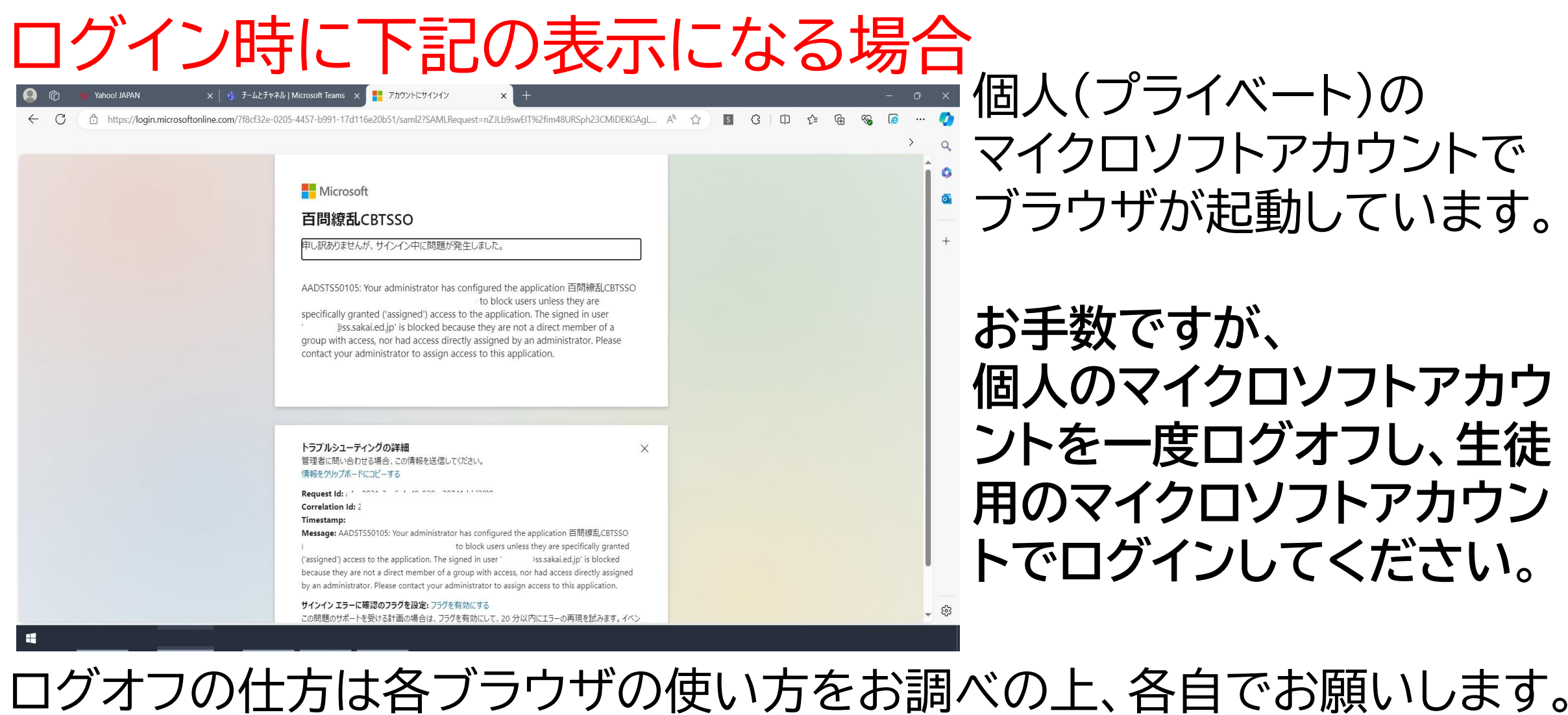

ログオフの仕方は各ブラウザの使い方をお調べの上、各自でお願いします。 改善されない場合は、生徒用タブレットPCをお持ち帰りいただいて、 ご覧いただきます。